## SMTP認証の設定

電子メール送信時に送信者がユーザ本人であることを確認するために認証を行います

## ■Thunderbirdの場合

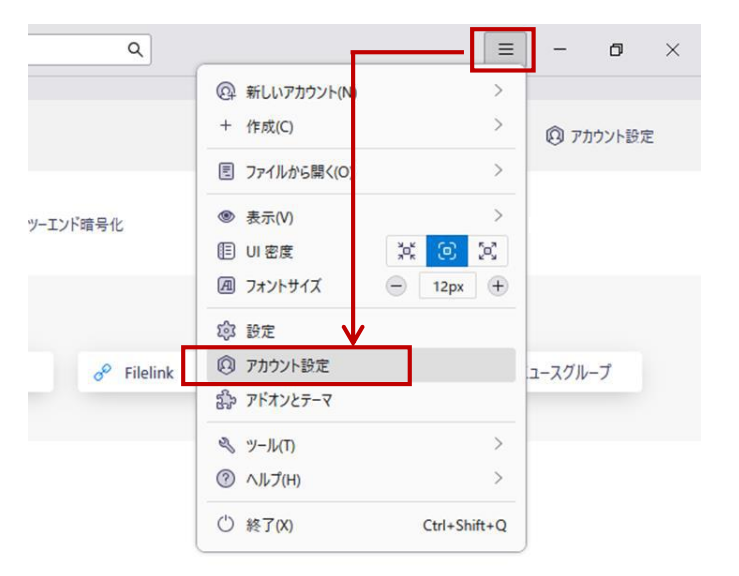

1. Thunderbirdを起動します

【 三 】、【アカウント設定】を選択します

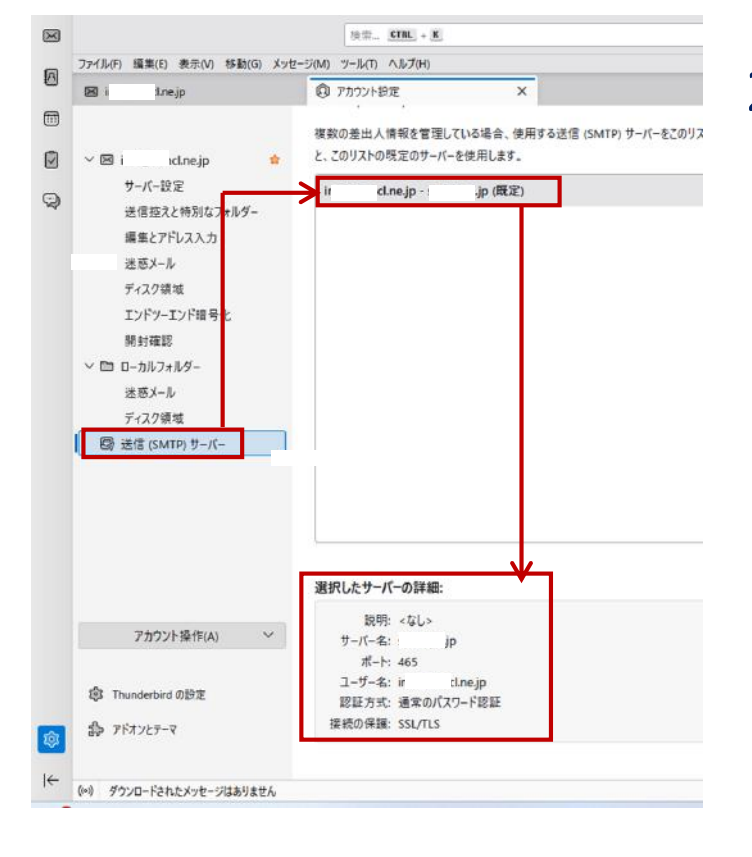

2. 送信(SMTP)サーバー設定を確認します

【送信(SMTP)サーバー】、該当メール を選択し、【選択したサーバーの詳細】で、 以下の項目を確認します。

【認証方式】:通常のパスワード認証

※修正が必要な場合は【編集】を行って ください。